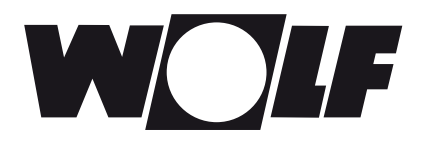

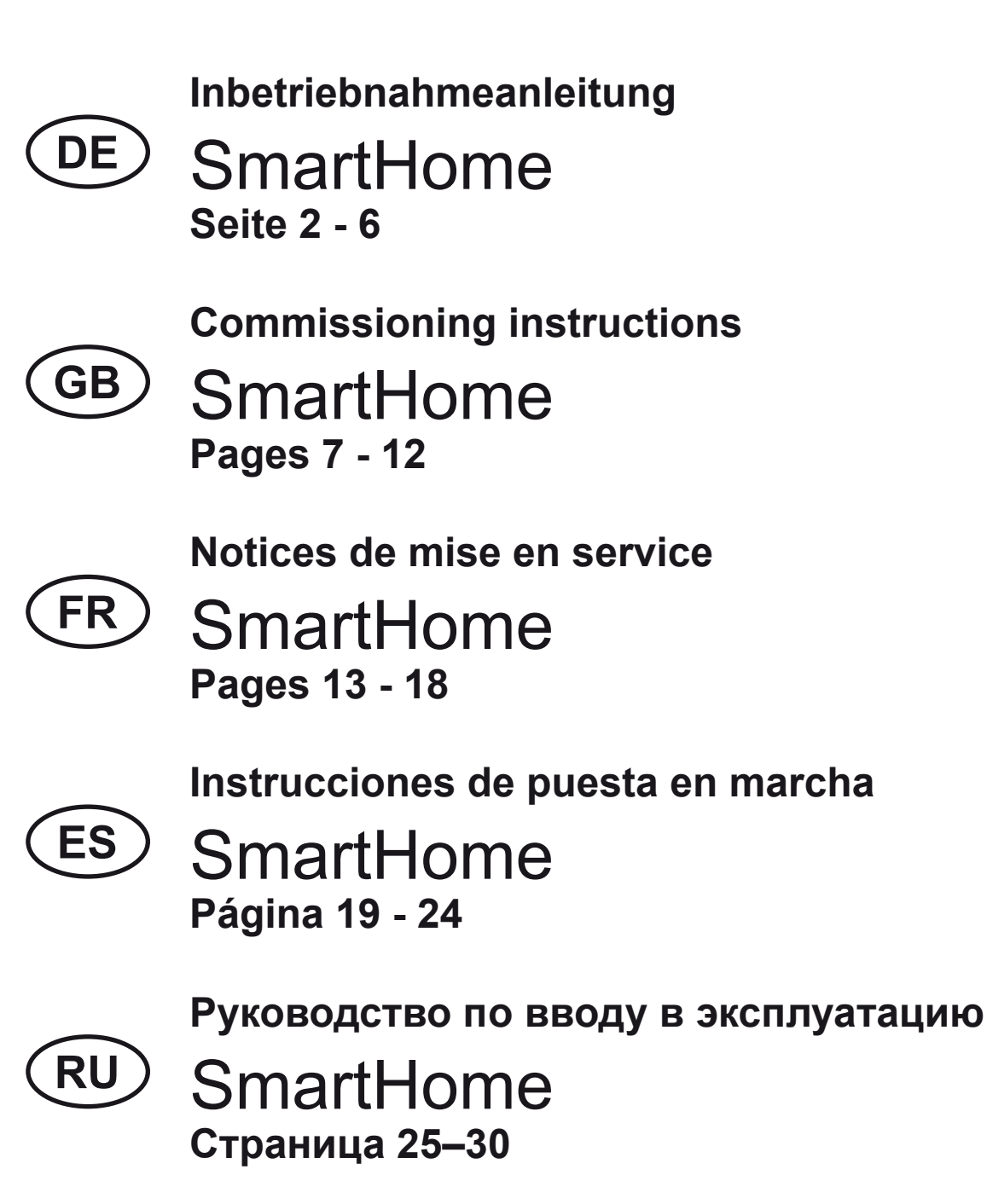

## **WOLF DE** 1. Inhalt des SmartHome-Sets 2. Funktionsbeschreibung

| 1) Inhalt des SmartHome-Sets | <ul> <li>Das Wolf-SmartHome-Set beinhaltet die folgenden Komponenten:</li> <li>1x BM-2 (FW: &gt; 2.10) incl. Anleitung</li> <li>1x ISM9 (FW: &gt; 2.00) incl. Anleitung ISM7</li> <li>1x SmartHome-Anleitung</li> <li>Bitte überprüfen Sie das Set auf Vollständigkeit.</li> </ul>                                                                                                    |
|------------------------------|----------------------------------------------------------------------------------------------------|
| 2) Funktionsbeschreibung     | Das SmartHome-Set ermöglicht die Einbindung von Wolf-Heizgeräten in das<br>SmartHome-System von iEXERGY (wibutler).<br>In Kombination mit den Raumfühlern und Raumreglern des SmartHome-An-<br>bieters ermöglicht das Set eine bedarfsgeführte Einzelraumregelung über<br>die Vorlauftemperaturadaption des Heizsystems anhand des tatsächlichen<br>Wärmebedarfs der Bewohner pro Raum und der Gegebenheiten des Hau-<br>ses.<br>Gleichzeitig ist weiterhin eine Fernwartung und Diagnose über das Wolf-In-<br>ternet-Portal durch den Fachhandwerker (wie mit dem ISM7) möglich. Die<br>Wolf App kann ebenso parallel genutzt werden, jedoch kann die lokale<br>Direktverbindung (siehe Anleitung des ISM7) hierfür nicht mehr verwendet<br>werden, wenn der SmartHome-Modus aktiviert wurde! |
| Hinweis 1                    | Das BM-2_SmartHome sowie das ISM9 weisen die gleichen Funktionalitäten wie das BM-2 bzw. das ISM7 auf, der Unterschied liegt jeweils in der "SmartHome-Erweiterung". Deshalb gelten zusätzlich zu dieser Anleitung auch die Anleitungen des BM-2 (für das BM-2_SmartHome) und des ISM7 (für das ISM9)!                                                                                                    |

SmartHome-System

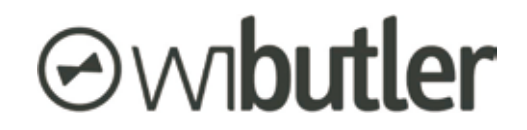

https://www.wibutler.com

# **WOLF DE** 3. Inbetriebnahme und Installation des ISM9

| 3) Inbetriebnahme und<br>Installation des ISM9 | <ol> <li>Zunächst muss das ISM9 über LAN/WLAN in das Heimnetzwerk einge-<br/>bunden werden. Die Vorgehensweise kann der Anleitung (MatNr.<br/>3063583) bzw. der Kurzanleitung (siehe beiliegendes Informationsblatt)<br/>des ISM7 entnommen werden.</li> </ol> |
|------------------------------------------------|----------------------------------------------------------------------------------------------------|
|                                                | <ol> <li>Die Zentraleinheit des SmartHome-Systems ("wibutler pro") muss per<br/>LAN/WLAN in das gleiche Netzwerk wie das ISM9 eingebunden werden<br/>(siehe Anleitung des SmartHome-Anbieters).</li> </ol>                                                     |
|                                                | <ol> <li>Zum Verbindungsaufbau und Datenaustausch zwischen den beiden<br/>Systemen muss nun die Anlernanleitung des SmartHome-Anbieters über<br/>die entsprechende App durchgearbeitet werden.</li> </ol>                                                      |
| Hinweis 2                                      | Bei wibutler ist hierzu ein Fachhandwerker-/Servicezugang nötig!                                                                                                    |
|                                                | 4) Der erfolgreiche Verbindungsaufbau kann am Display des BM-2 über-<br>prüft werden. Ist in der Fußzeile der Vermerk "Smart ISM" zu finden, sind<br>die beiden Systeme gekoppelt und die Regelung befindet sich im<br>"SmartHome-Modus" (siehe Bild).         |
| Hinweis 3                                      | Der Verbindungsaufbau kann max. bis zu 3 Minuten dauern! Dies ist abhän-<br>gig davon, ob das ISM9 bereits vollständig "hochgefahren" ist oder nicht<br>(gelbe LED leuchtet dauerhaft)!                                                                        |

|   | SmartHome       | 10.8°C      |
|---|-----------------|-------------|
|   |                 | Aussen [ 🗋  |
| - | 16.5 C          | 43,1°C      |
|   | Raum 🗘          | Vorlauf     |
|   | 14:12 Smart ISM | ≪— 25.01.16 |

Hinweis 4Wie bereits erwähnt, ist die lokale Direktverbindung (siehe ISM7-Anleitung)<br/>nun durch das SmartHome-System belegt. Die Verbindung zur Wolf-App<br/>kann nun ausschließlich über das Internet aufgebaut werden!

# 4) Einzelraumregelung 5) Heizungsregelung

| 4) Einzelraumregelung<br>und Funktionalitäten des<br>SmartHome-Modus | Damit eine Einzelraumregelung möglich ist, müssen dem SmartHome-Sys-<br>tem entsprechende Komponenten hinzugefügt werden (elektrische Heizkör-<br>perventile, Raumfühler, Fußbodenverteiler). Eine Auswahl dazu ist auf der<br>Webseite des Herstellers dargestellt. Die Inbetriebnahme und Konfiguration<br>der Komponenten ist den Anleitungen des SmartHome-Systems zu entneh-<br>men! |
|----------------------------------------------------------------------|----------------------------------------------------------------------------------------------------|
| Hinweis 5                                                            | Bei "Professional"-Komponenten des SmartHome-Systems <b>wibutler</b> ist<br>hierzu ein <b>Fachhandwerker / Servicezugang</b> nötig! Die Steuerung des<br>Wolf-Heizsystems erfolgt anschließend über die Heiz-/ Mischerkreise, wobei<br>maximal 1 direkter Heizkreis sowie 2 Mischerkreise vom SmartHome-Sys-<br>tem gesteuert werden können!                                              |
| 5) Heizungsregelung                                                  | Damit eine bedarfsgeführte Adaption der Vorlauftemperatur des Wolf-Heiz-<br>systems erfolgen kann, muss die Heizungsregelung entsprechend der<br>Anleitung des SmartHome-Herstellers eingestellt werden.                                                                                                    |
| Hinweis 6                                                            | Werden diese Einstellungen nicht korrekt vorgenommen, können Fehlfunkti-<br>onen bzw. ein Ausbleiben der Regelung der Heiz-/Mischerkreise sowohl vom<br>BM-2 als auch vom SmartHome-System die Folge sein!                                                                                                    |

Ob ein Heiz-/Mischerkreis korrekt (laut Anleitung des SmartHome-Systems) zum SmartHome-System hinzugefügt wurde, kann auf der Status-Seite des entsprechenden Heiz-/Mischerkreises kontrolliert werden. Es erscheint für die Betriebsart der Schriftzug **"SmartHome"**:

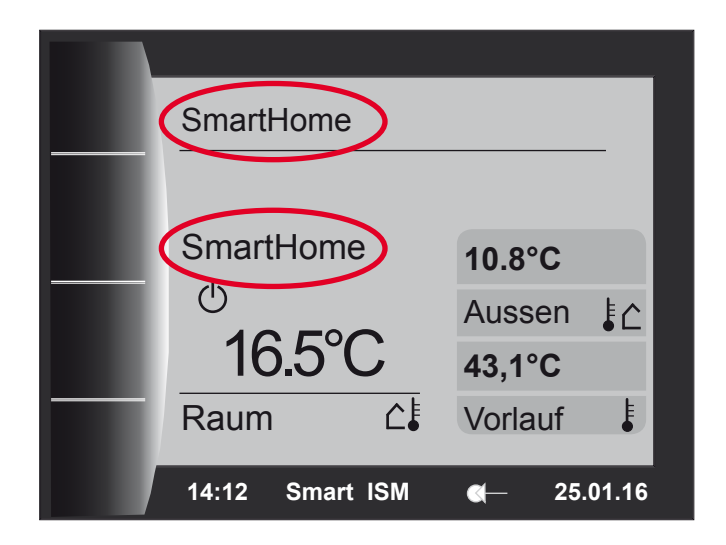

6) Grund- und Heizkurveneinstellungen

Sind nun die Komponenten aus dem Bereich der Einzelraumregelung im Einsatz und ist die Heizungsregelung des SmartHome-Systems korrekt eingerichtet, erfolgt eine automatische, bedarfsgeführte Regelung des Heizsystems bzw. der einzelnen Heiz- und Mischerkreise. Dabei wird die Vorlauf-(soll)temperatur der Kreise je nach Wärmeanforderungen der Räume geregelt. Die Wärmeanforderung wird durch intelligente Algorithmen der SmartHome-Zentrale (wibutler pro) berechnet.

Die Zentraleinheit schaltet zudem die einzelnen Kreise bei Bedarf zwischen den Betriebsarten "Standby" und "Heizbetrieb" (je nach Wärmeanforderung).

Hinweis 7 Ein Eingriff des Endverbrauchers in die Vorlauftemperatur (z.B. über die Sollwertkorrektur) und Programmwahl (Auto, Standby, Heizbetrieb, Absenkbetrieb) der Heiz- und Mischerkreise ist bei Verwendung des SmartHome-Systems für die gesteuerten Kreise nicht mehr möglich! Die aktuelle Betriebsart sowie die Sollvorlauftemperaturen der gesteuerten Kreise kann der App des SmartHome-Anbieters entnommen werden!

#### 6) Grund- und Heizkurveneinstellungen

DE

Werden während des SmartHome-Modus' "Grundeinstellungen" oder "Heizkurven"-Einstellungen des BM-2 geändert, erscheint die Meldung "SmartHome aktiv!".

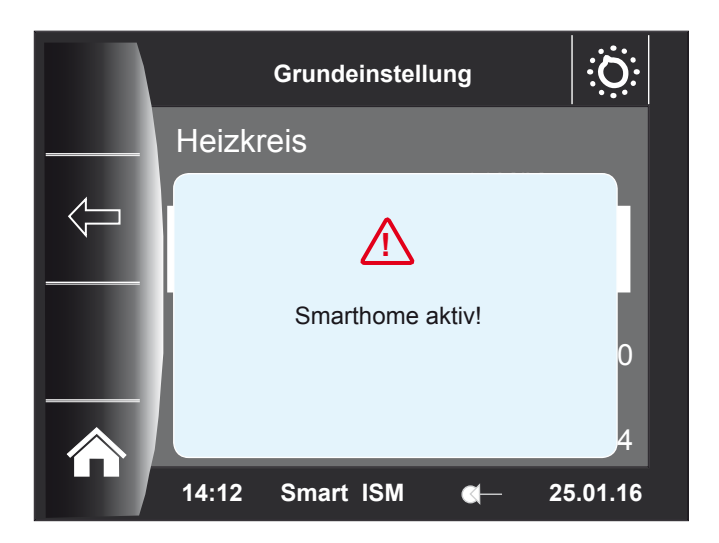

In diesen Menüs können nun die gewünschten Einstellungen vorgenommen werden, es ist dabei aber auf folgendes zu achten:

- Werden Einstellungen geändert, die gerade vom SmartHome-System geregelt werden, werden diese erst gültig, wenn der SmartHome-Modus beendet und damit die Regelung des Heizsystems wieder vollständig vom BM-2 übernommen wird.
- Werden Einstellungen geändert, die während des SmartHome-Modus bereits vom BM-2 geregelt werden, werden diese sofort während des laufenden SmartHome-Modus übernommen.

Hinweis 8Welche Funktionen während des SmartHome-Modus tatsächlich vom<br/>SmartHome-System und welche weiterhin von der internen Regelung des<br/>BM-2 übernommen werden, kann der Servicetechniker in der Profiebene des<br/>Wolf-Portals einsehen!

## **WOLF DE** 7) Änderung der Konfiguration 8) Ausfall der SmartHome-Zentrale

| 7) Vorgehen bei Änderung der<br>Konfiguration des Wolf-Heiz-<br>systems       | Werden Änderungen in der Konfiguration des Wolf-Heizsystems vorgenom-<br>men (z.B. hinzufügen eines Mischerkreises), so muss neben dem ISM9 auch<br>die Zentrale des SmartHome-Systems neu gestartet werden. Andernfalls<br>werden die neuen Komponenten vom SmartHome-System nicht erkannt.<br>Nach dem Neustart muss der Anlernprozess für die hinzugefügten Module<br>entsprechend der Anleitung des SmartHome-Herstellers durchgeführt wer-<br>den. |
|-------------------------------------------------------------------------------|----------------------------------------------------------------------------------------------------|
| 8) Betrieb bei Ausfall der<br>SmartHome-Zentrale                              | Bei Ausfall der SmartHome-Zentrale übernimmt nach 5 Minuten der Wolf-<br>Systemregler BM-2 die Steuerung des Heizsystems. Ein manueller Eingriff in<br>die Sollwertkorrektur und Programmwahl der Heiz- und Mischerkreise ist nun<br>wieder am BM-2 möglich. Der Schriftzug "Smart ISM" in der Fußzeile des<br>BM-2 verschwindet.                                                                                                    |
| Zugriff des SmartHome-<br>Systems auf die Heizungs-<br>steuerung deaktivieren | Im BM-2 ist in der Fachmannebene (Passwort: 1111, siehe Anleitung des<br>BM-2) unter "Anlage" der Parameter "A26 Freigabe SmartHome" verfügbar.<br>Mit diesem Parameter kann der SmartHome-Modus und damit der Einfluss<br>der Einzelraumregelung auf das Heizsystem manuell deaktiviert sowie                                                                                                    |

**Hinweis 9** Ist der Parameter A26 auf "AUS", ignoriert das BM-2 die Regelungsbefehle des SmartHome-Systems! Dieser Parameter kann auch über die Wolf-App und das Portal entsprechend ein- und ausgeschaltet werden (Fernabschaltung möglich).

aktiviert werden. Die Werkseinstellung des Parameters ist "EIN".

|   | < Fachmannebene Anlage | $\boldsymbol{\mathcal{F}}$ |
|---|------------------------|----------------------------|
|   | A17P-Anteil            |                            |
| 1 | 20K/K                  |                            |
|   | A18I-Anteil            |                            |
|   | 10K/(K*h               | n)                         |
|   | A23 Startzeit ALF      |                            |
|   | 1                      | 8:00                       |
| _ | A26 Freigabe Smarthome |                            |
|   | E                      | in                         |
|   | 14:12 Smart ISM 🗨 25   | .01.16                     |

Anlagen- und Hydraulikschemen Auf der Wolf-Homepage "www.wolf-heiztechnik.de." sind Hydraulikschemen zu finden, die mit dem SmartHome-System grundsätzlich kombinierbar sind. Nummern der Hydraulikschemen:

- 47-52-014-032 - 47-52-014-033 - 47-52-014-034

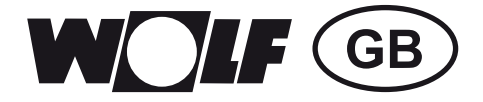

# **Commissioning instructions**

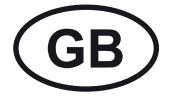

) SmartHome Pages 7 - 12

# **WOLF GB** 1. Contents of the SmartHome set 2. Function description

| 1) Contents of the<br>SmartHome set | <ul> <li>The Wolf SmartHome set includes the following components:</li> <li>1x BM-2 (FW: &gt; 2.10) incl. instructions</li> <li>1x ISM9 (FW: &gt; 2.00) incl. instructions ISM7</li> <li>1x SmartHome instructions</li> <li>Please check the set for completeness.</li> </ul>                                                                                                    |
|-------------------------------------|----------------------------------------------------------------------------------------------------|
| 2) Function description             | The SmartHome set enables the integration of Wolf heating appliances into<br>iEXERGY's SmartHome system (wibutler).<br>In combination with the SmartHome provider's thermostats and room con-<br>trollers, the set permits demand-driven individual room temperature control<br>via flow temperature adaptation of the heating system, based on the actual<br>heat demand of the occupants in each room and the structural conditions of<br>the house.<br>At the same time, remote maintenance and diagnostics by a contractor via<br>Wolf's internet portal (as with the ISM7) is still possible. The Wolf app can<br>simultaneously be used in parallel. However, the local direct connection (see<br>instructions for the ISM7) can no longer be made use of once SmartHome<br>mode has been enabled! |
| Note 1                              | The BM-2 SmartHome and the ISM9 have the same functionalities as the BM-2 and the ISM7 respectively. The difference lies in the "Smart Home Extension". For this reason, the instructions of the BM-2 (for the BM-2_ SmartHome) and the ISM7 (for the ISM9) also apply in addition to these instructions.                                                                                                    |

SmartHome system

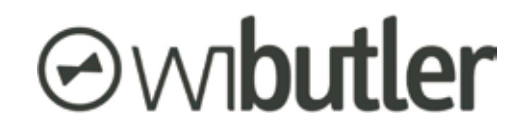

https://www.wibutler.com

# **WOLF GB** <sup>3</sup>. Commissioning and installing the ISM9

| 3) Commissioning and<br>installing the ISM9 | <ol> <li>First, the ISM9 must be integrated into the home network via LAN/<br/>WLAN. Refer to the instructions (part no. 3063583) or the quick start<br/>guide (see attached information sheet) of the ISM7 on how to proceed.</li> <li>The central unit of the SmartHome system ("wibutler pro") must be<br/>integrated into the same network as the ISM9 via LAN/WLAN (see the<br/>SmartHome provider's instructions).</li> <li>In order to establish a connection and exchange data between the two<br/>systems, now work through your SmartHome provider's pairing instruc-<br/>tions via the app.</li> </ol> |
|---------------------------------------------|----------------------------------------------------------------------------------------------------|
| Note 2                                      | With wibutler, a contractor/service access is necessary for this.                                                                                                    |
|                                             | 4) You can check whether the connection was successfully established on<br>the BM-2 display. If the note "Smart ISM" is shown in the footer, then<br>both systems are linked and the control unit is in "SmartHome mode"<br>(see illustration).                                                                                                    |
| Note 3                                      | It can take up to 3 minutes to establish a connection! This depends on whether the ISM9 is already fully "booted" or not (yellow LED lights up permanently).                                                                                                    |

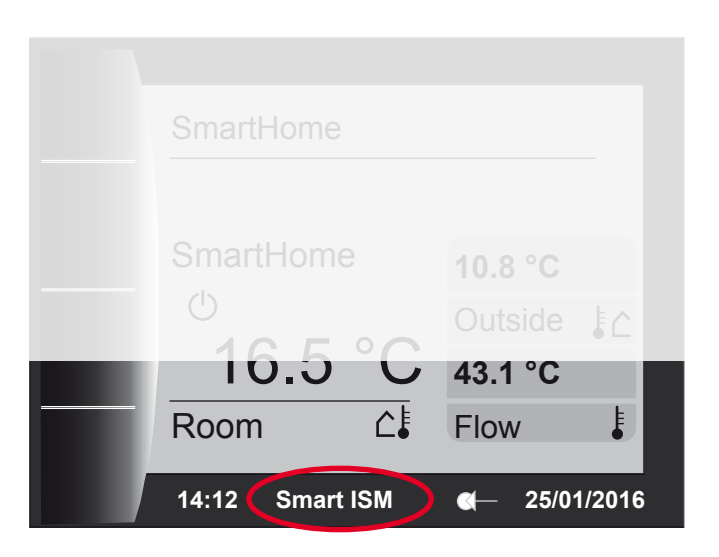

**Note 4** As already mentioned, the local direct connection (see ISM7 instructions) is now used by the SmartHome system. The connection to the Wolf app can now only be established over the internet.

## 4) Individual room temperature control 5) Heating control

| 4) Individual room tempera-<br>ture control and functions<br>of SmartHome mode | To make individual room temperature control possible, the relevant compo-<br>nents need to be added to the SmartHome system (electric radiator valves,<br>room sensors, underfloor manifolds). A selection is shown on the manufac-<br>turer's website. Details on how to commission and configure the components<br>can be found in the SmartHome system instructions. |
|--------------------------------------------------------------------------------|----------------------------------------------------------------------------------------------------|
| Note 5                                                                         | <b>Contractor/service access</b> is required for "professional" components of the <b>wibutler</b> SmartHome system. The Wolf heating system can then be controlled via the heating circuits / heating circuits with mixer, whereby a maximum of 1 direct heating circuit and 2 heating circuits with mixer can be controlled from the SmartHome system.                 |
| 5) Heating control                                                             | In order to carry out a demand-driven adaptation of the Wolf heating sys-                                                                                                    |

In order to carry out a demand-driven adaptation of the Wolf heating system's flow temperature, the heating control unit must be adjusted according to the instructions of the SmartHome manufacturer.

**Note 6** If these settings have not been correctly made, a malfunction or failure of the heating circuit control may be the result, not only from the BM-2 but from the SmartHome system as well.

Whether or not a heating circuit / heating circuit with mixer has been correctly added to the SmartHome system (according to the Smart Home system's instructions) can be checked on the corresponding status page of the heating circuit / heating circuit with mixer. **"SmartHome"** is displayed as the operating mode:

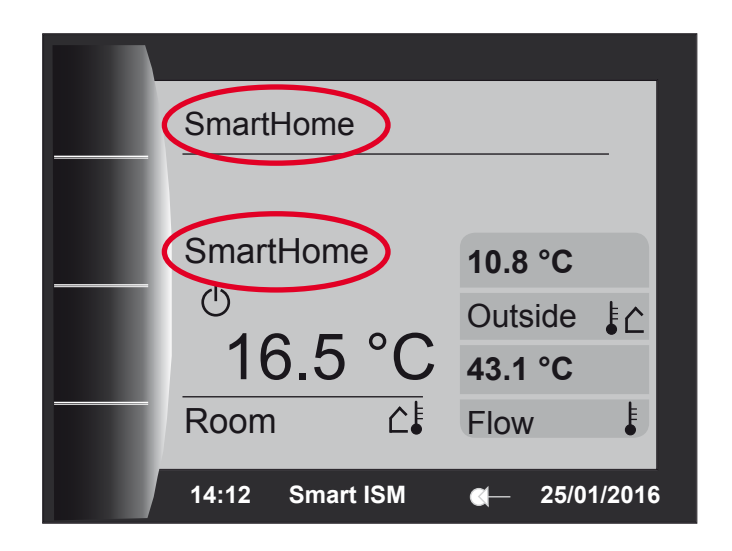

6) Basic and heating curve settings

When the components for individual room temperature control are enabled and the SmartHome system's heating control is set up correctly, the heating system or individual heating circuits / heating circuits with mixer are automatically controlled based on demand. This regulates the flow temperature (set temperature) of the circuits according to the heat demand of the rooms. The heat demand is calculated using intelligent algorithms from the SmartHome central unit (wibutler pro).

When required, the central unit also switches the individual circuits between "standby" and "heating mode" (based on the heat demand).

- **Note 7** Any intervention by the end user regarding the flow temperature (e.g. via set value adjustment) and programme selection (auto, standby, heating mode, setback mode) for the heating circuits is no longer possible when using the SmartHome system for the controlled circuits! The current operating mode and the set flow temperatures of the controlled circuits can be called up on the SmartHome provider's app.
- 6) Basic and heating curve settings

GB

If the BM-2's "default settings" or "heating curve settings" are changed while SmartHome mode is active, the "**SmartHome enabled**" message appears.

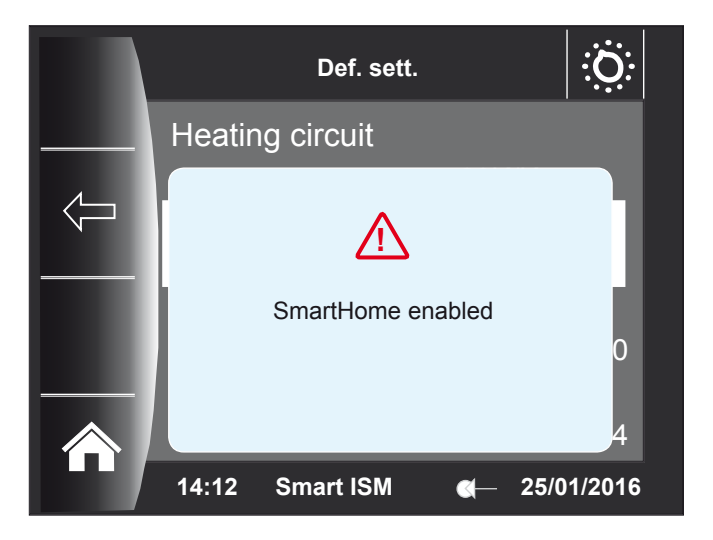

You can now make the desired settings in these menus. However, it is important to note the following:

- When settings are changed that are being controlled by the SmartHome system at that time, the new settings will only become valid when SmartHome mode is terminated and the heating system is fully controlled by the BM-2 again.
- When settings are changed that are already controlled by the BM-2 during SmartHome mode, the new settings are adopted immediately during the current SmartHome mode operation.
- **Note 8** Which functions are actually adopted by the SmartHome system and which continue to be regulated by the BM-2's internal controls during SmartHome mode can be viewed by the service contractor in the expert level of Wolf's online portal.

## **WOLF GB** 7) Changing the configuration 8) SmartHome central unit failure

| 7) Procedure when changing<br>the configuration of the Wolf<br>heating system | Whenever any changes are made in Wolf's heating system configuration<br>(e.g. adding a mixer circuit), both the ISM9 and the SmartHome system's<br>central unit must be restarted. Otherwise, the new components are not<br>recognised by the SmartHome system.<br>After the restart, the pairing process for the added modules must be carried<br>out according to the instructions of the SmartHome manufacturer. |
|-------------------------------------------------------------------------------|----------------------------------------------------------------------------------------------------|
| 8) Operation during failure of the SmartHome central unit                     | In the event of a SmartHome central unit failure, Wolf's BM-2 system control-<br>ler takes over control of the heating system after 5 minutes. Manual interven-<br>tion in set value adjustment and program selection for the heating circuits /<br>heating circuits with mixer is now possible on the BM-2 again. The note<br>"Smart ISM" then disappears from the footer of the BM-2.                             |
| Disabling access of the<br>SmartHome system to the<br>heating controls        | In the contractor level of the BM-2 (password: 1111, see BM-2 instructions) the parameter "A26 SmartHome enabled" is available under "System". This parameter can be used to manually deactivate and activate SmartHome mode, and thus the influence of individual room temperature control on the heating system. The parameter's factory setting is "ON".                                                         |
| Note 9                                                                        | The BM-2 ignores the SmartHome system's control commands whenever<br>the A26 parameter is on "OFF". This parameter can also be switched on or                                                                                                    |

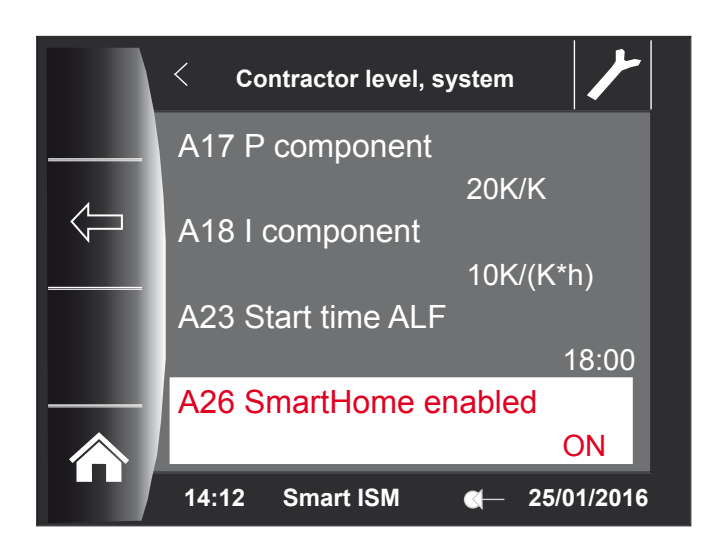

System and hydraulic schemes

The Wolf website "www.wolf-heiztechnik.de." provides details of hydraulic schemes that are suitable for combination with the SmartHome system. Numbers for hydraulic schemes:

off accordingly via the Wolf app and the portal (remote shutdown possible).

- 47-52-014-032
- 47-52-014-033
- 47-52-014-034

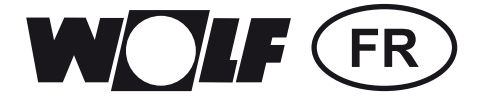

# Notices de mise en service

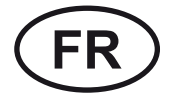

) SmartHome Pages 13 - 18

## **WOLF** (FR) 1. Contenu du kit SmartHome 2. Description du fonctionnement

1) Contenu du kit SmartHome

Le kit SmartHome de Wolf contient les éléments suivants :

- 1x BM-2 (microgiciel : > 2.10) avec notice d'utilisation
- 1x ISM9 (microgiciel : > 2.00) avec notice d'utilisation ISM7
- 1 notice d'utilisation SmartHome

Veuillez vérifier que le kit est complet.

2) Description du fonctionnement Le kit SmartHome permet de relier des appareils de chauffage Wolf dans le système SmartHome d'iEXERGY (wibutler). En liaison avec les sondes d'ambiance et les régulateurs d'ambiance du fournisseur du système SmartHome, le kit permet une régulation individuelle de la température ambiante selon les besoins via l'adaptation de la température de départ du système de chauffage sur la base du besoin calorifique réel des occupants par pièce et des conditions de la maison. Dans le même temps, la maintenance à distance et le diagnostic via le site Internet Wolf (comme avec l'ISM7) par l'installateur sont toujours possibles. L'application Wolf peut également être utilisée en parallèle, mais la liaison directe locale (voir la notice d'utilisation de l'ISM7) à cet effet ne peut plus être utilisée si le mode SmartHome a été activé !

> Indication 1 Le module de commande BM-2\_SmartHome et l'ISM9 présentent les mêmes fonctions que le BM-2 et/ou l'ISM7 ; la différence réside dans « l'extension SmartHome ». Par conséquent, les notices d'utilisation du BM-2 (pour le module de commande BM-2\_SmartHome) et de l'ISM7 (pour l'ISM9) s'appliquent en complément de la présente notice !

Système SmartHome

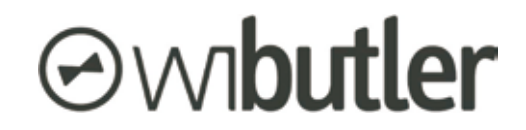

https://www.wibutler.com

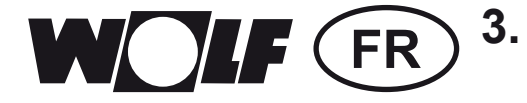

#### Mise en service et installation du module ISM9

1) L'ISM9 doit d'abord être relié au réseau local via LAN/WLAN. La 3) Mise en service et procédure est décrite dans la notice d'utilisation (référence 3063583) et/ installation du module ISM9 ou dans la notice abrégée (voir la fiche d'information ci-jointe) de l'ISM7. 2) L'unité centrale du système SmartHome (« wibutler pro ») doit être reliée par LAN/WLAN dans le même réseau que l'ISM9 (voir la notice d'utilisation du fournisseur du système SmartHome). 3) Pour établir la liaison et pour permettre l'échange de données entre les deux systèmes, il faut maintenant effectuer les étapes de programmation décrites dans la notice du fournisseur SmartHome via l'application correspondante. Indication 2 Pour wibutler, un accès installateur/maintenance est nécessaire à cet effet ! 4) L'établissement de la liaison peut être vérifié sur l'affichage du module de commande BM-2. Si la mention « Smart ISM » apparaît dans la note de bas de page, les deux systèmes sont couplés et le régulateur se trouve en mode « SmartHome » (voir image). **Indication 3** 

# ndication 3 L'établissement de la liaison peut prendre jusqu'à 3 minutes ! Tout dépend si l'ISM9 est déjà complètement « lancé » ou pas (la LED jaune est allumée en permanence)!

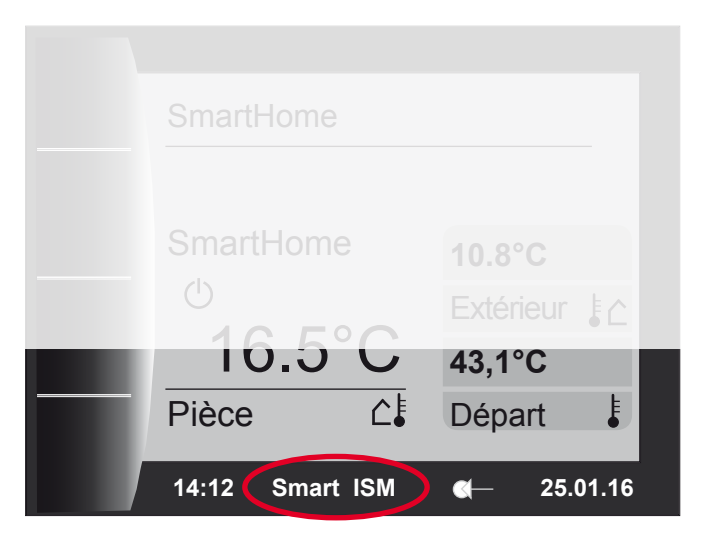

Indication 4 Comme mentionné précédemment, la liaison directe locale (voir la notice d'utilisation ISM7) est maintenant occupée par le système SmartHome. Désormais, la liaison vers l'application Wolf peut exclusivement être établie via Internet !

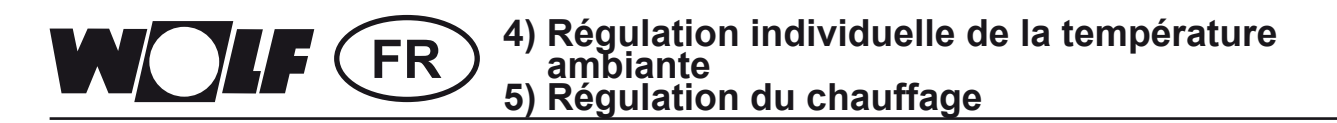

| 4) Régulation individuelle<br>de la température ambiante et<br>fonctions du mode SmartHome | Pour permettre une régulation individuelle de la température ambiante, des composants correspondants doivent être ajoutés au système SmartHome (vannes électriques de radiateurs, sondes d'ambiance, répartiteur de plancher chauffant). Une sélection de ces produits est présentée sur le site du fabricant. La mise en service et la configuration des composants sont décrites dans les notices du système SmartHome ! |
|--------------------------------------------------------------------------------------------|----------------------------------------------------------------------------------------------------|
| Indication 5                                                                               | Pour les composants « Professional » du système SmartHome <b>wibutler</b> , un <b>accès installateur / maintenance</b> est nécessaire ! La commande du système de chauffage Wolf s'effectue ensuite via les circuits de chauffage/ circuits mélangés ; au maximum 1 circuit de chauffage direct et 2 circuits mélangés peuvent être commandés par le système SmartHome !                                                   |

- 5) Régulation du chauffage Pour permettre une adaptation selon les besoins de la température de départ du système de chauffage Wolf, le régulateur de chauffage doit être réglé conformément à la notice du fabricant du système SmartHome.
  - Indication 6 Si ces réglages ne sont pas correctement effectués, des dysfonctionnements peuvent se produire et/ou le régulateur des circuits de chauffage / circuits mélangés peut ne pas du tout fonctionner, ni depuis le module de commande BM-2, ni depuis le système SmartHome !

Contrôler la page de statut du circuit de chauffage / circuit mélangé correspondant pour savoir si un circuit de chauffage / circuit mélangé a été correctement ajouté au système SmartHome (selon la notice du système SmartHome). L'inscription **« SmartHome** » apparaît pour le mode de fonctionnement :

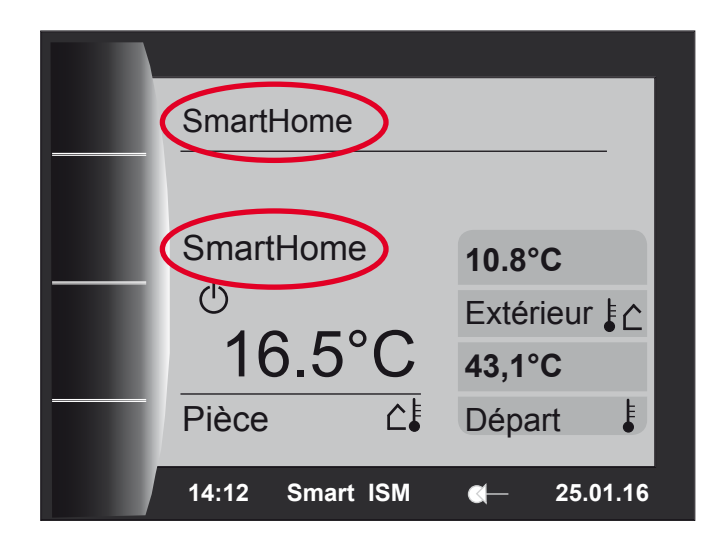

# 6) Réglages de base et réglages de la courbe de chauffage

Si les composants issus du secteur de la régulation individuelle de la température ambiante sont utilisés et si le régulateur de chauffage du système SmartHome est correctement configuré, une régulation en fonction des besoins et automatique du système de chauffage et/ou des circuits de chauffage et circuits mélangés se produit. La température (consigne) de départ des circuits est régulée selon les demandes de chaleur dans chaque pièce. La demande de chaleur est calculée par des algorithmes intelligents de la centrale SmartHome (wibutler pro).

Si nécessaire, l'unité centrale commute en outre les circuits entre les modes de fonctionnement « Stand-by» et « Mode Chauffage » (selon la demande de chaleur).

Indication 7 En cas d'utilisation du système SmartHome, l'utilisateur ne peut plus intervenir dans le réglage de la température de départ (par ex. via la correction de la valeur de consigne) ni dans la sélection de programme (Auto, Stand-by, Mode Chauffage, Mode Abaissement) des circuits de chauffage et des circuits mélangés ! Le mode de fonctionnement actuel ainsi que les températures de consigne de départ des circuits commandés sont décrits dans l'application du fournisseur du système SmartHome !

# 6) Réglages de base et réglages de la courbe de chauffage

Le message **« SmartHome activé! »** apparaît si les « Réglages de base » ou les « Courbes de chauffage » du module de commande BM-2 sont modifiés pendant que le mode SmartHome est actif.

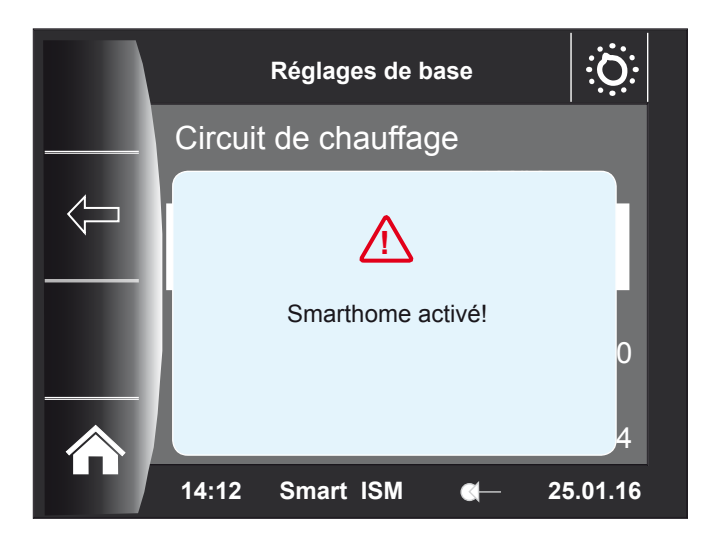

Les réglages souhaités peuvent maintenant être effectués dans ces menus ; tenir compte des points suivants lors des réglages :

- Si des réglages régulés par le système SmartHome sont modifiés, les réglages seront valables seulement après l'arrêt du mode SmartHome et après la prise en charge intégrale de la régulation du système de chauffage par le module de commande BM-2.
- En cas de modifications de réglages déjà régulés par le module de commande BM-2 pendant que le mode SmartHome est actif, ces réglages sont instantanément repris pendant le mode SmartHome en cours.

Indication 8 Le technicien de maintenance peut voir dans le niveau pour professionnels du site Wolf quelles fonctions sont réellement reprises par le système SmartHome pendant le mode SmartHome et quelles fonctions continuent d'être prises en charge par le régulateur interne du module de commande BM-2 !

### **WOLF** (FR) 7) Modification de la configuration 8) Panne de la centrale SmartHome

| 7) Procédure à suivre pour<br>modifier la configuration du<br>système de chauffage Wolf | Si des modifications sont effectuées dans la configuration du système de chauffage Wolf (par ex. ajout d'un circuit mélangé), l'ISM9 ainsi que la centrale du système SmartHome doivent alors être redémarrés. Sinon, les nouveaux composants ne seront pas détectés par le système SmartHome. Après le redémarrage, la procédure de programmation des modules ajoutés doit être effectuée conformément à la notice fournie par le fabricant du système SmartHome.                        |
|-----------------------------------------------------------------------------------------|----------------------------------------------------------------------------------------------------|
| 8) Fonctionnement en cas de<br>panne de la centrale SmartHome                           | En cas de panne de la centrale SmartHome, le régulateur du système Wolf<br>BM-2 prend en charge la commande du système de chauffage au bout de 5<br>minutes. Il est maintenant de nouveau possible d'intervenir manuellement<br>sur le module de commande BM-2 pour rectifier la valeur de consigne et<br>sélectionner le programme des circuits de chauffage et des circuits<br>mélangés. L'inscription « Smart ISM » disparaît de la note de bas de page<br>du module de commande BM-2. |
| Désactiver l'accès au<br>système SmartHome sur la<br>commande de chauffage              | Dans le module de commande BM-2, le paramètre « A26 Validation<br>SmartHome » s'affiche dans le niveau d'installateur (mot de passe : 1111,<br>voir notice du BM-2) sous « Installation ». Avec ce paramètre, vous pouvez<br>désactiver et activer manuellement le mode SmartHome et donc l'influence<br>de la régulation individuelle de la température ambiante sur le système de                                                                                                    |

Indication 9 Si le paramètre A26 est réglé sur « ARRÊT », le module de commande BM-2 ignore les commandes de régulation du système SmartHome ! Ce paramètre peut également être activé et désactivé via l'application Wolf et sur le portail Wolf (déconnexion à distance possible).

chauffage. Le paramètre est réglé en usine sur « MARCHE ».

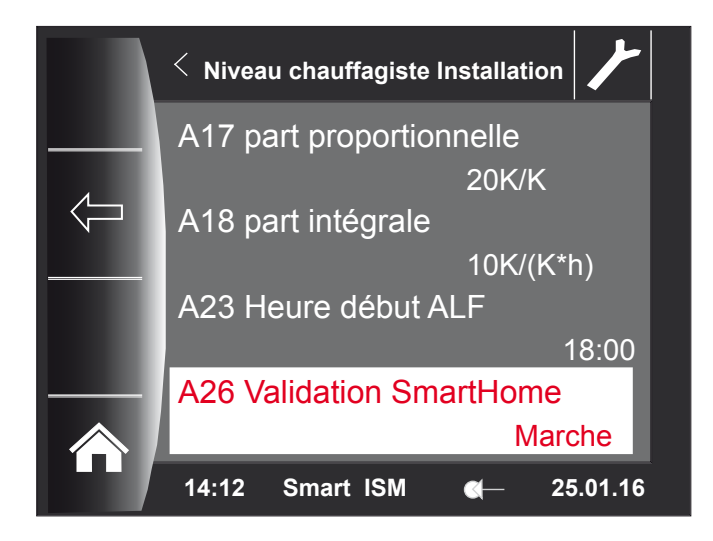

# Schémas d'installations et schémas hydrauliques

Le site Internet Wolf « www.wolf-heiztechnik.de » présente des schémas hydrauliques qui peuvent en principe être combinés avec le système SmartHome. Numéros des schémas hydrauliques :

- 47-52-014-032
- 47-52-014-033
- 47-52-014-034

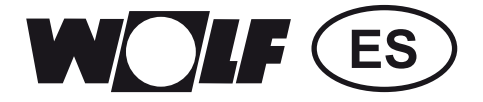

# Instrucciones de puesta en marcha

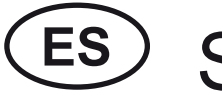

) SmartHome Página 19 - 24

# **WOLF** (ES) 1. Contenido del juego SmartHome 2. Descripción del funcionamiento

1) Contenido del juego SmartHome

El juego SmartHome de Wolf contiene los siguientes componentes:

- 1x BM-2 (FW: > 2.10) incl. instrucciones
- 1x ISM9 (FW: > 2.00) incl. instrucciones ISM7
- 1x instrucciones SmartHome

Verifique si el juego está completo.

\_

\_

2) Descripción de las funciones
El juego SmartHome permite la integración de equipos de calefacción Wolf en el sistema SmartHome de iEXERGY (wibutler).
En combinación con las sondas de interior y los reguladores de interior del proveedor de SmartHome, el juego permite regular individualmente los diferentes recintos según sea necesario, mediante la adaptación de la temperatura de impulsión del sistema de calefacción sobre la base de la demanda real de calor de los presentes en cada recinto, así como de las particularidades de la casa.
Al mismo tiempo, el técnico especializado sigue pudiendo realizar el mantenimiento remoto y el diagnóstico a través del portal de Internet de Wolf (al igual que con ISM7). Asimismo, es posible utilizar paralelamente la aplicación de Wolf, aunque la conexión directa local (ver instrucciones del ISM7) ya no se puede utilizar con este fin cuando se haya activado el modo SmartHome.

Nota 1 El BM-2\_SmartHome y el ISM9 presentan las mismas funcionalidades que el BM-2 o en ISM7; la diferencia está en la respectiva "Ampliación SmartHome". Por tanto, además de estas instrucciones se aplican también las instrucciones del BM-2 (para BM2\_SmartHome) y del ISM7 (para el ISM9).

Sistema SmartHome

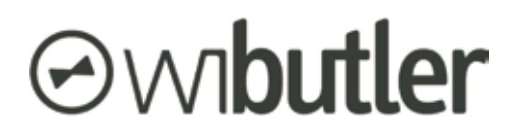

https://www.wibutler.com

# **NOLF ES** <sup>3</sup>. Puesta en marcha e instalación del ISM9

| 3) Puesta en marcha e<br>instalación del ISM9 | <ol> <li>En primer lugar, el ISM9 debe integrarse en la red doméstica mediante<br/>LAN/WLAN. El procedimiento se puede consultar en las instrucciones<br/>(n.º mat. 3063583) o en las instrucciones resumidas (ver hoja<br/>informativa adjunta) del ISM7.</li> <li>La unidad central del sistema SmartHome ("wibutler pro") debe integrarse<br/>mediante LAN/WLAN en la misma red que el ISM9 (ver instrucciones del<br/>proveedor de SmartHome).</li> <li>A continuación, en cuanto al establecimiento de la conexión y al<br/>intercambio de datos entre los dos sistemas, deben estudiarse a fondo<br/>las instrucciones de programación del proveedor de SmartHome<br/>utilizando la correspondiente aplicación.</li> </ol> |
|-----------------------------------------------|----------------------------------------------------------------------------------------------------|
| Nota 2                                        | ¡Para esto se necesita en wibutler un acceso de técnico especializado/servicio!                                                                                                    |
|                                               | 4) En la pantalla del BM-2 puede verificarse el correcto establecimiento<br>de la conexión. Si en la línea al pie aparece la anotación "Smart ISM",<br>ambos sistemas están acoplados y la regulación se encuentra en el<br>"Modo SmartHome" (ver imagen).                                                                                                    |
| Nota 3                                        | ¡El establecimiento de la conexión puede tardar hasta 3 minutos!<br>Esto depende de si el ISM9 ya ha "arrancado" completamente o no<br>(el LED amarillo permanece encendido).                                                                                                    |

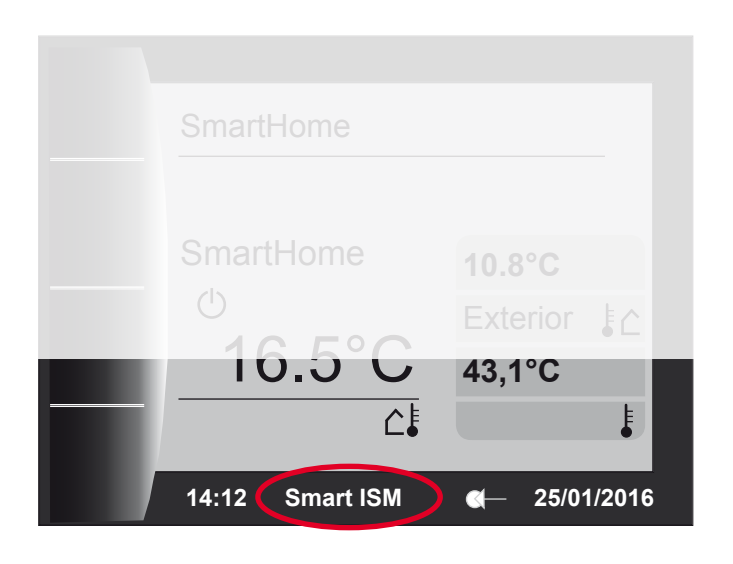

Nota 4Como se ha mencionado anteriormente, la conexión directa local<br/>(ver instrucciones del ISM7) está ahora asignada al sistema SmartHome.<br/>¡La conexión con la aplicación de Wolf puede establecerse ahora<br/>exclusivamente a través de Internet!

# 4) Regulación de recintos individuales 5) Regulación de calefacción

| 4) Regulación de<br>recinto individual y<br>funcionalidades del<br>modo SmartHome |        | Para que sea posible regular recintos de forma individual, deben añadirse<br>los correspondientes componentes (válvulas eléctricas de los radiadores,<br>sondas de interior, distribuidores para suelo) al sistema SmartHome.<br>En la página web del fabricante puede consultarse una selección de<br>componentes. ¡La puesta en marcha y configuración de los componentes<br>debe consultarse en las instrucciones del sistema SmartHome! |
|-----------------------------------------------------------------------------------|--------|----------------------------------------------------------------------------------------------------|
|                                                                                   | Nota 5 | ¡Para los componentes "Professional" del sistema SmartHome de <b>wibutler</b><br>se necesita en este caso un <b>acceso de técnico especializado/servicio</b> !<br>El control del sistema de calefacción Wolf se realiza a continuación a través<br>de los circuitos de calefacción/mezclador, pudiendo ser controlados por<br>el sistema SmartHome un máximo de 1 circuito de calefacción directo y<br>2 circuitos de mezclador.            |
| 5) Regulación de<br>calefacción                                                   |        | Para poder realizar una adaptación del la temperatura de impulsión del<br>sistema de calefacción Wolf acorde a la demanda, la regulación de la<br>calefacción debe ajustarse siguiendo las instrucciones del fabricante<br>de SmartHome.                                                                                                    |
|                                                                                   | Nota 6 | ¡Si no se realizan correctamente estos ajustes, pueden producirse fallos de funcionamiento, o la regulación de los circuitos de calefacción/mezclador puede permanecer desactivada, tanto en el BM-2 como en el sistema SmartHome!                                                                                                    |
|                                                                                   |        | En la página de estado de los circuitos de calefacción/mezclador se puede<br>comprobar si uno de estos circuitos se ha agregado correctamente                                                                                                    |

(según las instrucciones del sistema SmartHome) al sistema SmartHome. Para la modalidad, aparece el rótulo **"SmartHome"**.

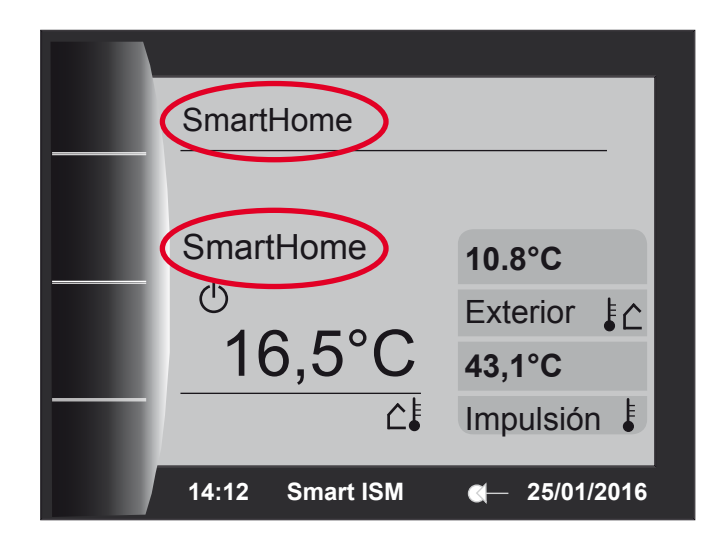

Cuando los componentes relacionados con la regulación de recintos individuales se estén utilizando y la regulación de calefacción del sistema SmartHome esté correctamente configurada, se realiza una regulación automática del sistema de calefacción, o bien de los circuitos individuales de calefacción y de mezclador, según la demanda. En este proceso, la (consigna de) temperatura de impulsión de los circuitos se regula dependiendo de las demandas de calor de cada recinto. La demanda de calor se calcula mediante algoritmos inteligentes de la central de SmartHome (wibutler pro). La unidad central conmuta además los circuitos individuales en caso necesario entre las modalidades "Espera" y "Modo de calefacción" (según la demanda de calor).

Nota 7 ¡Si se utiliza el sistema SmartHome para los circuitos controlados, el consumidor final ya no podrá intervenir en la temperatura de impulsión (p. ej., corrigiendo el valor de consigna) ni en la selección del programa (Automático, Espera, modo de calefacción, modo reducido) de los circuitos de calefacción y de mezclador! ¡La modalidad actual y las temperaturas de consigna de impulsión de los circuitos controlados se pueden consultar en la aplicación del proveedor de SmartHome!

Si durante el modo SmartHome se modifican los "Ajustes básicos" o los ajustes de las "Curvas de calefacción" del BM-2, aparece el aviso **"¡SmartHome activo!"**.

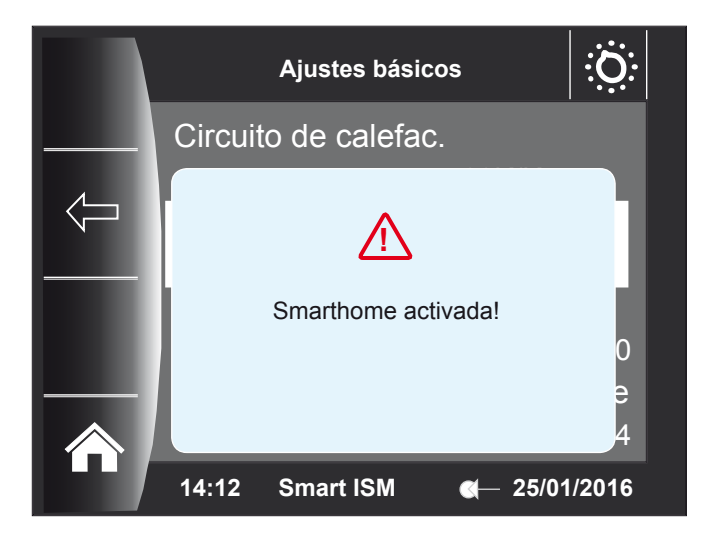

Ahora, en estos menús se pueden realizar los ajustes deseados, teniendo en cuenta lo siguiente:

- Si se modifican ajustes que están siendo actualmente regulados por el sistema SmartHome, solamente serán válidos si se termina el modo SmartHome y con ello la regulación del sistema de calefacción vuelve a ser asumida completamente por el BM-2.
- Si se modifican ajustes que ya están siendo regulados por el BM-2 durante el modo SmartHome, serán adoptados inmediatamente mientras se ejecuta el modo SmartHome.

Nota 8El técnico de servicio puede consultar en el portal de Wolf, en Acceso<br/>profesional, las funciones que son asumidas realmente por el sistema<br/>SmartHome mientras se ejecuta el modo SmartHome, y cuáles siguen<br/>siendo asumidas por la regulación interna del BM-2.

#### 6) Ajustes de las curvas básicas y de calefacción

## **WOLF** (ES) 7) Cambio de la configuración 8) Avería de la central de SmartHome

7) Procedimiento al modificar la configuración del sistema de calefacción Wolf Si se realizan modificaciones en la configuración del sistema de calefacción Wolf (p. ej., agregar un circuito de mezclador), es preciso reiniciar también la central del sistema SmartHome, además del ISM9. En caso contrario, el sistema SmartHome no reconocerá los nuevos componentes. Tras el reinicio, debe realizarse el proceso de programación para los módulos agregados siguiendo las instrucciones del fabricante de SmartHome.

8) Funcionamiento en caso de avería de la central de SmartHome En caso de avería de la central de SmartHome, el regulador de sistema BM-2 de Wolf asume el control del sistema de calefacción pasados 5 minutos. Ahora vuelven a ser posibles en el BM-2 la intervención manual en la corrección del valor de consigna y la selección del programa de los circuitos de calefacción y de mezclador. El rótulo "Smart ISM" desaparece de la línea al pie del BM-2.

Desactivar el acceso del sistema SmartHome al control de la calefacción En el panel del técnico del BM-2 está disponible (contraseña: 1111, ver instrucciones del BM-2) el parámetro "A26 Habilitación de SmartHome" bajo "Instalación". Este parámetro permite desactivar y activar manualmente el modo SmartHome y, con ello, la intervención de la regulación de recintos individuales sobre el sistema de calefacción. El ajuste de fábrica del parámetro es "ACTIVADO".

Nota 9 ¡Si el parámetro A26 está en "DESACTIVADO", el BM-2 ignora los comandos de regulación del sistema SmartHome! Este parámetro también se puede activar y desactivar a través de la aplicación de Wolf y del portal (es posible la desconexión remota).

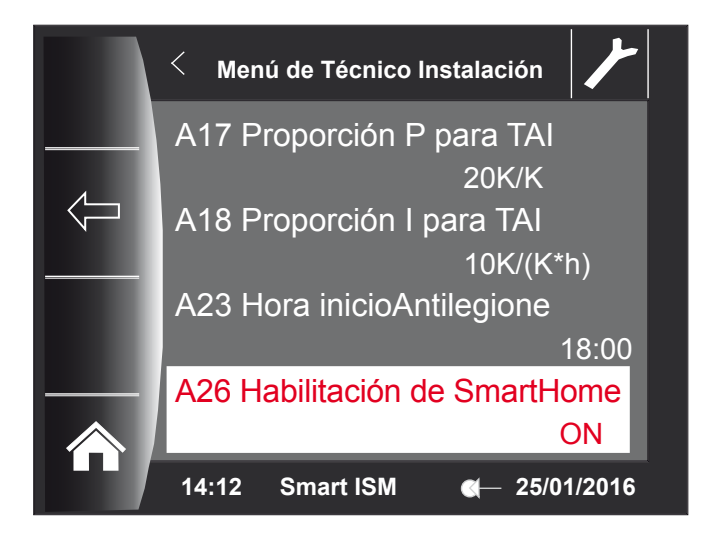

Instalaciones y esquemas hidráulicos En la página de inicio de Wolf, "www.wolfiberica.es", pueden encontrarse esquemas hidráulicos que se pueden combinar en principio con el sistema SmartHome.

Números de los esquemas hidráulicos:

- 47-52-014-032 - 47-52-014-033 - 47-52-014-034

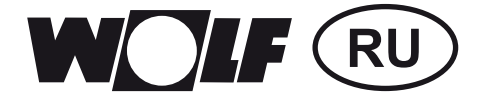

# RU Руководство по вводу в эксплуатацию SmartHome Страница 25–30

#### **1)** Содержимое набора SmartHome 2) Функциональное описание

| 1) Содержимое набора<br>SmartHome | В набор SmartHome компании Wolf входят следующие компоненты:<br>– 1 BM-2 (встроенное ПО: > 2.10) включая руководство<br>– 1 ISM9 (встроенное ПО: > 2.00) включая руководство ISM7<br>– 1 руководство SmartHome<br>Необходимо проверить набор на комплектность.                                                                                                    |
|-----------------------------------|----------------------------------------------------------------------------------------------------|
| 2) Функциональное<br>описание     | Набор SmartHome позволяет интегрировать теплогенераторы компании<br>Wolf в систему SmartHome компании iEXERGY (сервер wibutler).<br>В комбинации с датчиками и регуляторами температуры в помещении<br>поставщика системы SmartHome данный набор обеспечивает<br>регулирование температуры в отдельных помещениях с учетом<br>потребностей. Для этого используется изменение температуры<br>в подающей линии системы отопления на основании фактической<br>потребности жителей в тепле для каждого помещения и в соответствии<br>с характеристиками здания.<br>Кроме того, квалифицированные специалисты также могут проводить<br>дистанционное обслуживание и диагностику через интернет-портал<br>компании Wolf (аналогично ISM7). Также возможно параллельное<br>использование мобильного приложения компании Wolf, однако если<br>активирован режим SmartHome, использование локального прямого<br>соединения (см. руководство к ISM7) для этих целей боле невозможно! |
| Указание 1                        | Устройства BM-2_SmartHome и ISM9 имеют такие же функциональные возможности, как и BM-2 или ISM7, а их отличие заключается                                                                                                    |

в «дополнении SmartHome». Поэтому помимо настоящего руководства также действительны руководства к устройству ВМ-2 (для ВМ-2\_ SmartHome) и ISM7 (для ISM9)!

Система SmartHome

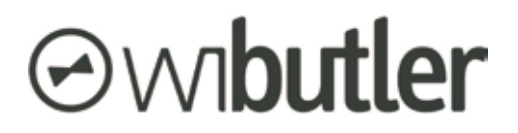

https://www.wibutler.com

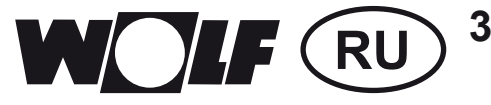

- 3) Ввод в эксплуатацию и подключение ISM9
- Сначала модуль ISM9 необходимо подключить к домашней сети, используя локальную сеть (LAN) или беспроводную локальную сеть (WLAN). Порядок действий описан в руководстве (мат. № 3063583) или кратком руководстве (см. прилагаемый информационный буклет) к модулю ISM7.
- Центральный узел системы SmartHome (сервер wibutler pro) должен быть посредством LAN/WLAN подключен к той же компьютерной сети, что и модуль ISM9 (см. руководства поставщика системы SmartHome).
- Затем для установления соединения и обмена данными между обеими системами необходимо выполнить процедуру обучения, описанную в руководстве поставщика системы SmartHome, для чего используется соответствующее мобильное приложение.
- Указание 2 В данном случае для работы с сервером wibutler требуется доступ для специалиста/сервисной службы!
  - Результат установления соединения можно проверить по сообщениям на дисплее модуля BM-2. Если в нижней строке отображается текст «Smart ISM», то обе системы соединены друг с другом и система регулирования находится в режиме SmartHome (см. рисунок).
- Указание 3 Для установления соединения может потребоваться до трех минут! Длительность этого процесса зависит от того, полностью ли уже запущен модуль ISM9 (желтый светодиод горит постоянно)!

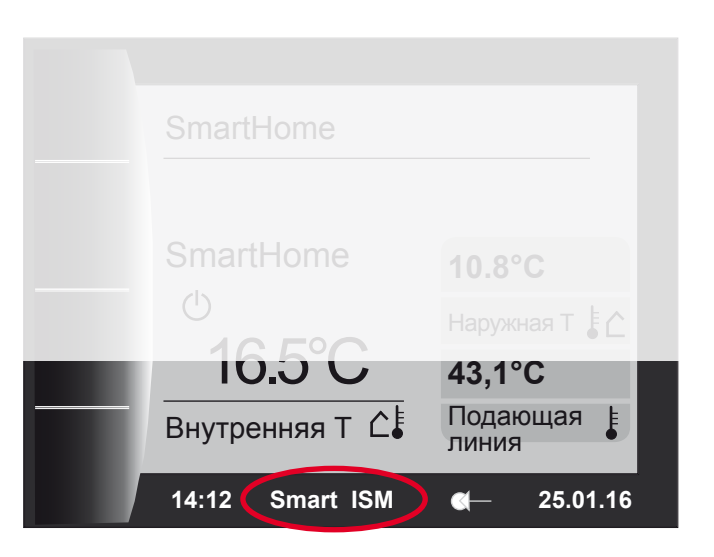

Указание 4 Как уже указывалось, канал для локального прямого подключения (см. руководство к модулю ISM7) теперь занят системой SmartHome. В связи с этим подключение к мобильному приложению Wolf возможно только через Интернет!

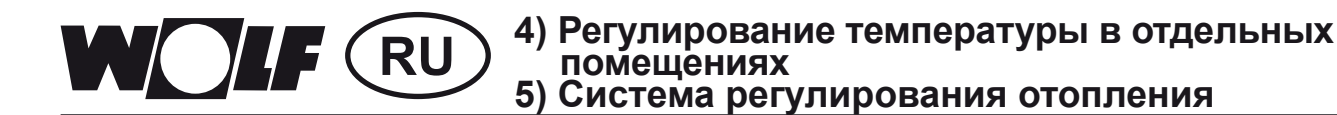

| 4) Регулирование<br>температуры в отдел<br>помещениях и функц<br>режима SmartHome | льных<br>ции | Для регулирования температуры в отдельных помещениях в систему<br>SmartHome требуется добавить соответствующие компоненты<br>(электрические клапаны радиаторов отопления, датчики температуры<br>в помещении, распределители системы «теплый пол»).<br>Соответствующие компоненты перечислены на веб-сайте произво-<br>дителя. Ввод эксплуатация и настройка конфигурации данных<br>компонентов описана в руководствах системы SmartHome! |
|-----------------------------------------------------------------------------------|--------------|----------------------------------------------------------------------------------------------------|
| Ука                                                                               | зание 5      | При работе с «профессиональными» компонентами системы<br>SmartHome с сервером <b>wibutler</b> требуется доступ для <b>специалиста/</b><br><b>сервисной службы!</b> Управление системой отопления Wolf<br>осуществляется только с помощью контуров отопления/смесителей.<br>При этом система SmartHome позволяет управлять максимум одним<br>прямым контуром отопления, а также двумя контурами смесителей!                                |
| 5) Система<br>регулирования<br>отопления                                          |              | Чтобы было возможно изменять температуру в подающей линии<br>системы отопления Wolf с учетом потребностей, система регулирования<br>отопления должна быть настроена в соответствии с руководством<br>производителя системы SmartHome.                                                                                                    |
| Ука:                                                                              | зание 6      | Если эти настройки выполнены неправильно, это может привести                                                                                                    |

к неправильной работе или отсутствию управления контурами отопления/смесителей как со стороны модуля BM-2, так и системы SmartHome!

На странице состояния соответствующего контура отопления/смесителя можно проверить, правильно ли данный контур (согласно руководству системы SmartHome) был добавлен в систему SmartHome. Для режима работы отображается строка **SmartHome**:

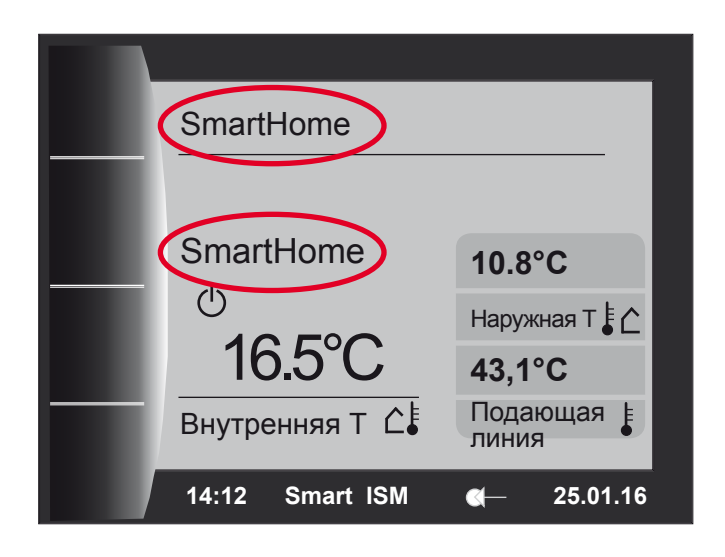

# КОСЕ (RU) 6)Первоначальные настройки и настройки кривых отопления

Если компоненты регулирования температуры в отдельных помещениях включены, а регулирование отопления системы SmartHome настроено правильно, производится автоматическое регулирование с учетом потребностей для системы отопления или отдельных контуров отопления и смесителей. При этом (заданная) температура в подающей линии изменяется в зависимости от потребностей помещений в тепле. Запрос тепла рассчитывается на основе интеллектуальных алгоритмов центрального узла SmartHome (сервера wibutler pro). Кроме того, при необходимости центральный узел производит переключение между режимами работы «Ожидание» и «Отопление» (в зависимости от запроса тепла).

Указание 7 При использовании системы SmartHome для управляемых контуров у конечного пользователя нет доступа к настройке температуры в подающей линии (например, посредством коррекции заданного значения) и выбору программы (автоматическая, ожидание, отопление, снижение) контуров отопления и смесителей! Информацию о текущем режиме работе, а также заданной температуре в подающей линии управляемых контуров можно получить в мобильном положении поставщика системы SmartHome!

6) Первоначальные настройки и настройки кривых отопления Если во время режима SmartHome попытаться изменить параметры в разделах «Первоначальные настройки» или «Кривые отопления» в модуле BM-2, на дисплее отображается сообщение **«Активен режим** SmartHome!».

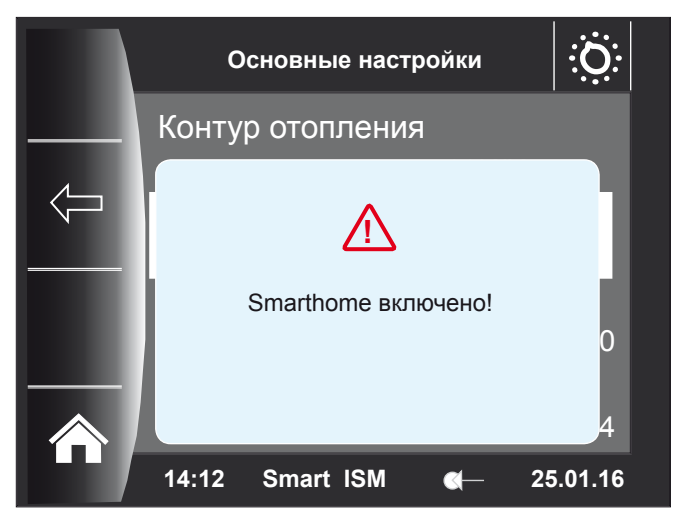

В этих меню можно выполнить требуемые настройки, однако при этом необходимо учитывать следующее:

- в случае изменения настроек, которые в данный момент регулируются системой SmartHome, они применяются только тогда, когда будет завершен режим и тем самым задачи регулирования начинают полностью выполняться модулем BM-2;
- в случае изменения настроек, которые во время режима SmartHome уже регулируются модулем BM-2, эти настройки применяются немедленно во время работающего режима SmartHome.

Указание 8 То, какие функции во время режима SmartHome фактически применяются системой SmartHome, а какие и далее применяются внутренней системой регулирования модуля ВМ-2, специалист сервисной службы может увидеть в разделе для специалиста на портале компании Wolf!

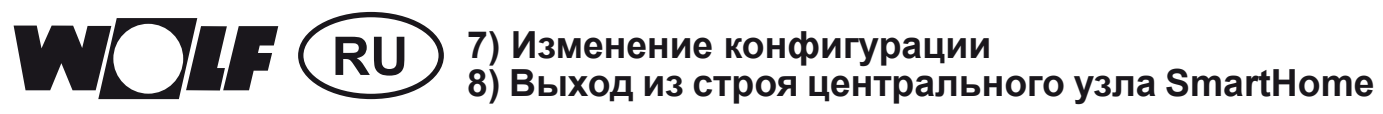

| 7) Порядок действий при<br>изменении конфигурации<br>системы отопления Wolf     | При изменении конфигурации системы отопления Wolf (например, при<br>добавлении контура смесителя) помимо модуля ISM9 также требуется<br>перезапустить центральный узел системы SmartHome. В ином случае<br>система SmartHome не сможет распознать новые компоненты.<br>После перезапуска требуется выполнить процедуру обучения для<br>добавленных модулей в соответствии с руководством производителя<br>системы SmartHome.            |
|---------------------------------------------------------------------------------|----------------------------------------------------------------------------------------------------|
| 8) Работа при отключении<br>центрального узла<br>SmartHome                      | При отключении центрального узла системы SmartHome через пять<br>минут задачи по управлению системой отопления начинают<br>выполняться модулем управления BM-2 компании Wolf. В этом случае<br>ручная коррекция заданного значения и ручной выбор программы для<br>контуров отопления и смесителей также снова становятся возможными<br>в модуле BM-2. В нижней части дисплея модуля BM-2 больше не<br>отображается строка «Smart ISM». |
| Выключение доступа<br>системы SmartHome<br>к системе регулирования<br>отопления | В меню для специалиста в модуле ВМ-2 (пароль: 1111, см. руководство<br>модуля ВМ-2) в разделе «Система» имеется параметр «А26<br>Деблокирование SmartHome».<br>Этот параметр используется для ручного выключения и включения<br>режима SmartHome, а тем самым влияния регулирования температуры<br>в отдельных помещениях на систему отопления Заводская установка<br>параметра: «ВКЛ».                                                 |
| Указание 9                                                                      | Если параметр А26 установлен на «ВЫКЛ», модуль ВМ-2 игнорирует<br>управляющие команды системы SmartHome! Для включения и<br>выключения этого параметра также может использоваться мобильное                                                                                                    |

выключения этого параметра также может использоваться мобиль приложении и портал компании Wolf (возможно дистанционное выключение).

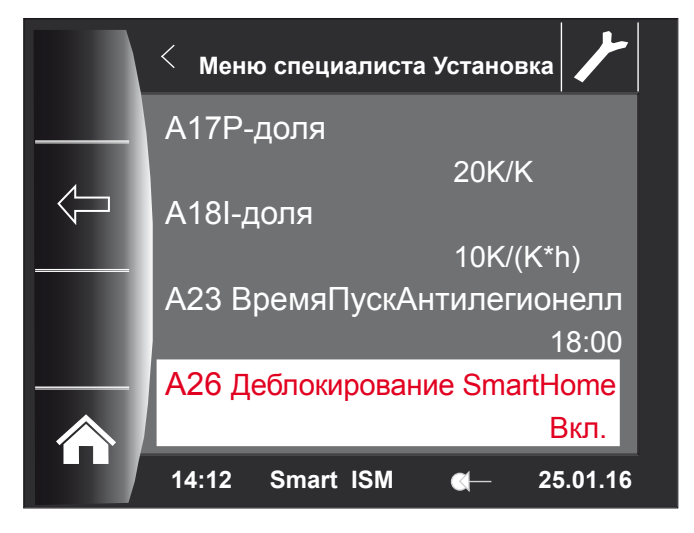

Схемы системы и гидравлические схемы

На веб-сайте компании Wolf (www.wolf-heiztechnik.de) представлены схемы гидравлических систем, которые могут использоваться в комбинации с системой SmartHome. Номера гидравлических схем: – 47-52-014-032 – 47-52-014-033

- 47-52-014-035

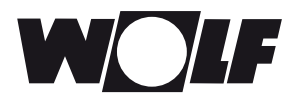

Wolf GmbH Postfach 1380 • D-84048 Mainburg • Tel. +49-8751/74-0 • Fax +49-8751/741600 Internet: www.wolf-heiztechnik.de

#### 3064779\_201604